# Buying@Evonik: Ariba Registrierungsprozess

Lieferantenhandbuch

22.11.2021 | Procurement

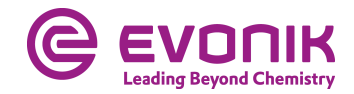

# **Registrierung als Evonik-Lieferant - initiale Einladungsemail**

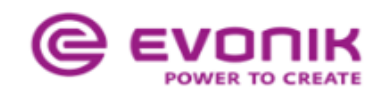

Register as a supplier with Evonik Procurement

Hello!

Hans-Josef Buckstegge has invited you to register to become a supplier with Evonik Procurement - TEST. Start by creating an account with Ariba Network. It's free.

Evonik Procurement - TEST uses Ariba Network to manage its sourcing and procurement activities and to collaborate with suppliers. If **supplier** already has an account with Ariba Network, sign in with your username and password.

Click Here to create account now

You are receiving this email because your customer, Evonik Procurement - TEST, has identified you as the appropriate contact for this correspondence. If you are not the correct contact, please contact Evonik Procurement - TEST.

Evonik. [b] Power to Create [/b]

Offices | Data Policy | Contact Us | Customer Support

Powered by SAP Ariba

Klicken Sie in der erhaltenen Mail auf den Link Click Here/Klicken Sie hier.

Im Anschluss öffnet sich eine Seite auf der Sie auswählen können, ob Sie bereits ein SAP Ariba®-Lieferantenkonto haben, oder ein neues eröffnen möchten

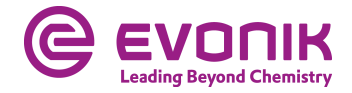

# **Registrierung als Evonik-Lieferant - Treffen Sie die richtige Auswahl**

| sap | Ariba Proposals and Questionaire 🗸                                                                                                    |  |  |  |  |
|-----|----------------------------------------------------------------------------------------------------|--|--|--|--|
|     |                                                                                                    |  |  |  |  |
|     |                                                                                                    |  |  |  |  |
|     |                                                                                                    |  |  |  |  |
|     | Welcome,                                                                                                    |  |  |  |  |
|     |                                                                                                    |  |  |  |  |
|     | Have a question? Click here to see a Quick Start guide.                                                                                  |  |  |  |  |
| :   | Sign up as a supplier with Evonik Industries AG - TEST on SAP Ariba.                                                                     |  |  |  |  |
| 1   | Evonik Industries AG - TEST uses SAP Ariba to manage procurement activities.                                                             |  |  |  |  |
| 1   | Create an SAP Ariba supplier account and manage your response to procurement activities required by Evonik Industries AG - TEST. Sign up |  |  |  |  |
| ,   | Already have an account?                                                                                                    |  |  |  |  |

About Ariba Network

The Ariba Network is your entryway to all your Ariba seller solutions. You now have a single location to manage all of your customer relationships and supplier activities regardless of which Ariba completed the registration, you will be able to:

- Respond more efficiently to your customer requests
- Work more quickly with your customers in all stages of workflow approval
- Strengthen your relationships with customers using an Ariba Network solution
- Review pending sourcing events for multiple buyers with one login
- Apply your Company Profile across Ariba Network, Ariba Discovery and Ariba Sourcing activities

Moving to the Ariba Network allows you to log into a single location to manage:

- All your Ariba customer relationships
- All your event actions, tasks and transactions
- Your profile information
   All your registration activities
- Your contact and user administrative tasks

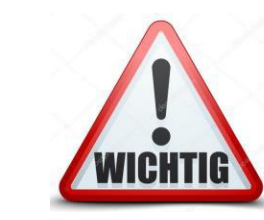

Sollte Ihr Unternehmen bereits ein SAP Ariba®-Lieferantenkonto besitzen, erstellen Sie bitte <u>kein</u> neues Konto, sondern loggen Sie sich mit Ihrem vorhandenen Konto ein.

Klicken sie auf **Sign up/Registrieren**, wenn Sie <u>noch kein</u> SAP Ariba®-Lieferantenkonto besitzen.

Klicken Sie auf **Log in/Anmelden**, wenn Sie **bereits ein** SAP Ariba®-Lieferantenkonto besitzen. Weiter auf Seite 9

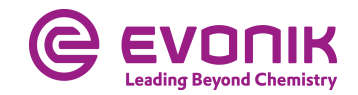

## Registrierung als Evonik-Lieferant - ohne SAP Ariba®-Lieferantenkonto

| <b>₽</b>               | Ariba Proposals and Questionaire                                                                                                    |                                                                                                    |                                                                                                    |                                                                                                    |                             |
|------------------------|----------------------------------------------------------------------------------------------------|----------------------------------------------------------------------------------------------------|----------------------------------------------------------------------------------------------------|----------------------------------------------------------------------------------------------------|-----------------------------|
|                        |                                                                                                    |                                                                                                    |                                                                                                    |                                                                                                    |                             |
|                        |                                                                                                    |                                                                                                    |                                                                                                    |                                                                                                    |                             |
| С                      | reate account                                                                                                    |                                                                                                    |                                                                                                    |                                                                                                    | Create account and continue |
| Ð                      | rst, create an SAP Ariba supplier accour                                                                                                    | nt, then complete questio                                                                                   | onnaires required by Evonik Ind                                                                                         | lustries AG - TEST.                                                                                                    |                             |
|                        |                                                                                                    |                                                                                                    |                                                                                                    | <ul> <li>Indicates a required field</li> </ul>                                                                                                    |                             |
|                        | Name;*                                                                                                    | Max                                                                                                    | Mustermann                                                                                                    | SAP Ariba Privacy Statement                                                                                                    |                             |
|                        | Email:*                                                                                                    | Mates altersaries                                                                                           |                                                                                                    |                                                                                                    |                             |
|                        |                                                                                                    | Use my email as my use                                                                                      | emame                                                                                                    |                                                                                                    |                             |
|                        | Username: N                                                                                                    | TestUser1234                                                                                                |                                                                                                    | Must be in email format(e.g.john@newco.com)                                                                                                    |                             |
|                        | Password •                                                                                                    | •••••                                                                                                    |                                                                                                    | Passwords must contain a minimum of eight characters including upper and lower<br>case letters, numeric digits, and special characters. ①                                                                       |                             |
|                        |                                                                                                    |                                                                                                    |                                                                                                    |                                                                                                    |                             |
|                        | Language:                                                                                                    | English                                                                                                    | ~                                                                                                    | The language used when Ariba sends you configurable notifications. This is<br>different than your web b                                                                                                    |                             |
| k                      | ba will make your company profile, which includes                                                                                                    | s the basic company information                                                                             | 1. available for new business opportunit                                                                                | ties to other companies. If you want to hide your company profile, you can do so anytime by editing the                                                                                                    |                             |
| pri<br>By<br>jur<br>ap | ofile visibility settings on the Company Profile page<br>clicking the Create account and continue button,<br>isdiction where you are located to Ariba and the co<br>plicable law. | e after you have finished your re<br>you expressly acknowledge and<br>omputer systems on which the A        | rgistration.<br>I give consent to Ariba for your data ent<br>Ariba services are hosted (located in var                  | tered into this system to be transferred outside the European Union, Russian Federation or other<br>rious data centers globally), in accordance with the Ariba Privacy Statement, the Terms of Use, and         |                             |
| Yo<br>gri<br>pre       | u have the fight to access and modify your persons<br>inted and may be revoked by prior written notice to<br>tviously been captured by your organization in a si                  | al data from within the applicati<br>o Ariba. If you are a Russian citi<br>eparate data repository residing | ion, by contacting the Ariba administrati<br>izen residing within the Russian Federat<br>within the Russian federation. | or within your organization or Ariba, Inc. This consent shall be in effect from the moment it has been<br>bion. You also expressly confirm that any of your personal data entered or modified in the system has |                             |
| 5                      | I have read and agree to the Terms of Use                                                                                                    |                                                                                                    |                                                                                                    |                                                                                                    |                             |
|                        | T I have read and agree to the SAP Ariba Privacy                                                                                                    | y Statement                                                                                                 |                                                                                                    |                                                                                                    |                             |

Auf dieser Seite erstellen Sie Ihr SAP Ariba®-Lieferantenkonto. Bitte füllen Sie alle Pflichtfelder aus, welche mit einem \* versehen sind.

Lesen Sie die Nutzungsbedingungen sowie die Vertraulichkeitserkärung sorgfältig durch und setzen dann die entsprechenden Haken, sofern Sie zustimmen.

Danach klicken Sie bitte auf Create account and continue/Konto erstellen und fortfahren

Sie werden dann direkt zum Fragebogen geleitet.

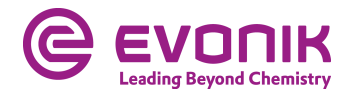

# Registrierung als Evonik-Lieferant – Fragebogen ausfüllen

| Ariba Sourcing                                      |                                                                                        |                            |  |  |
|-----------------------------------------------------|----------------------------------------------------------------------------------------|----------------------------|--|--|
| Go back to Evonik Procurement - 1                   | EST Dashboard                                                                          |                            |  |  |
| Console                                             | Doc449538499 - Supplier registration questionnaire                                     |                            |  |  |
| Event Messages<br>Event Details<br>Response History | All Content                                                                            |                            |  |  |
| Response Team                                       | Name †                                                                                 |                            |  |  |
|                                                     | <ul> <li>1 Company information</li> </ul>                                              |                            |  |  |
| ▼ Event Contents                                    | 1.1 Company Name                                                                       | *                          |  |  |
| All Content                                         | 1.2 Street                                                                             | *                          |  |  |
| 1 Company<br>1 information                          | 1.3 Postal Code                                                                        | *                          |  |  |
|                                                     | 1.4 City                                                                               | *                          |  |  |
| 2 General Information                               | 1.5 Country Code                                                                       | * Germany (DE) V           |  |  |
|                                                     | 1.6 Region                                                                             | *(select a value) [select] |  |  |
|                                                     | ▼ 2 General information                                                                |                            |  |  |
|                                                     | 2.1 Did you do business with Evonik before?                                            |                            |  |  |
|                                                     | (*) indicates a required field                                                         |                            |  |  |
|                                                     | Submit Entire Response         Save draft         Compose Message         Excel Import |                            |  |  |

Bitte füllen Sie alle Pflichtfelder aus, sofern diese nicht schon vom System vorgegeben wurden. Wenn Sie alle Felder im Fragebogen ausgefüllt haben, klicken Sie bitte auf **Submit Entire Response/Gesamte Antwort einreichen.** 

**Save draft/Speichern** <u>speichert</u> lediglich Ihre Antwort für einen späteren Bearbeitungszeitpunkt.

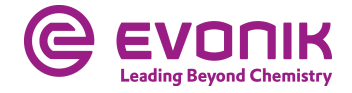

# **Registrierung als Evonik-Lieferant - Statusübersicht**

| Ariba Sourcir                      | Company Settings • Klaus Ahmann • Help Center >>    |                     |
|------------------------------------|-----------------------------------------------------|---------------------|
| Go back to Evonik Procurement -    | Desktop File Sync                                   |                     |
| Console                            | Doc449538499 - Supplier registration questionnaire  | 🐻 Pending Approval  |
| Event Messages<br>Event Details    | You have submitted a response to the questionnaire. |                     |
| Response Team                      | All Content                                         | =                   |
| <ul> <li>Event Contents</li> </ul> | Name 1                                              |                     |
| All Content                        | ▼ 1 Company information                             |                     |
| Company                            | 1.1 Company Name                                    | Max Mustermann GmbH |
| * information                      | 1.2 Street                                          | Musterstraße 1      |
| 2 General information              | 1.3 Postal Code                                     | 12345               |
|                                    | 1.4 City                                            | Musterhausen        |
|                                    | 1.5 Country Code                                    | Germany (DE)        |
|                                    | 1.6 Region                                          | DEU                 |
|                                    | ▼ 2 General information                             |                     |
|                                    | 2.1. Did you do business with Evonik before?        | No                  |
|                                    | Compose Message                                     |                     |

#### Der Registrierungsprozess ist somit für Ihr Unternehmen abgeschlossen.

Im aktuellen Status sehen Sie, ob Ihre Antwort übermittelt und vom Käufer akzeptiert wurde.

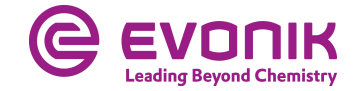

# **Registrierung als Evonik-Lieferant - <u>mit</u> SAP Ariba®-Lieferantenkonto**

| iba Sourcing                                                                                                    | Help Center »                                      |
|----------------------------------------------------------------------------------------------------|----------------------------------------------------|
| Enter Your Account Information                                                                                                    | * Indicates a required field                       |
| You are using an Ariba Sourcing test account to register on the Ariba Commerce Cloud. Enter your existing Ariba Commerce Cloud, Ariba Discovery or Ariba Netv successfully log in, your existing Ariba Commerce Cloud test account profile will become your Ariba Sourcing supplier test account profile. | work test account username and password. After you |
| Username:*                                                                                                    |                                                    |
| Password:*                                                                                                    |                                                    |
| Forgot Username<br>Forgot Password                                                                                                    |                                                    |
|                                                                                                    | Continue Cancel                                    |

Bitte melden Sie sich hier mit Ihrem SAP Ariba®-Lieferantekonto an. Im Anschluss werden Sie dann direkt zum Fragebogen weitergeleitet.

Sollten Sie Ihren Usernamen bzw. das Passwort vergessen haben, können Sie dieses über die entsprechenden Schaltflächen anfordern.

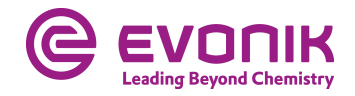

# Registrierung als Evonik-Lieferant – Fragebogen ausfüllen

| Ariba Sourcing                                      |                                                                                        |                            |  |  |
|-----------------------------------------------------|----------------------------------------------------------------------------------------|----------------------------|--|--|
| Go back to Evonik Procurement - 1                   | EST Dashboard                                                                          |                            |  |  |
| Console                                             | Doc449538499 - Supplier registration questionnaire                                     |                            |  |  |
| Event Messages<br>Event Details<br>Response History | All Content                                                                            |                            |  |  |
| Response Team                                       | Name †                                                                                 |                            |  |  |
|                                                     | ▼ 1 Company information                                                                |                            |  |  |
| ▼ Event Contents                                    | 1.1 Company Name                                                                       | *                          |  |  |
| All Content                                         | 1.2 Street                                                                             | *                          |  |  |
| 1 Company<br>information                            | 1.3 Postal Code                                                                        | *                          |  |  |
| 2. Constal information                              | 1.4 City                                                                               | *                          |  |  |
| 2 General mornation                                 | 1.5 Country Code                                                                       | * Germany (DE) V           |  |  |
|                                                     | 1.6 Region                                                                             | *(select a value) [select] |  |  |
|                                                     | ▼ 2 General information                                                                |                            |  |  |
|                                                     | 2.1 Did you do business with Evonik before?                                            | Unspecified V              |  |  |
|                                                     | (*) indicates a required field                                                         |                            |  |  |
|                                                     | Submit Entire Response         Save draft         Compose Message         Excel Import |                            |  |  |

Bitte füllen Sie alle Pflichtfelder aus, sofern diese nicht schon vom System vorgegeben wurden. Wenn Sie alle Felder im Fragebogen ausgefüllt haben, klicken Sie bitte auf **Submit Entire Response/Gesamte Antwort einreichen** 

Die Schaltfläche **Save draft/Speichern** speichert lediglich Ihre Antwort für einen späteren Bearbeitungszeitpunkt.

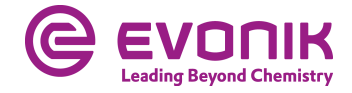

# **Registrierung als Evonik-Lieferant - Statusübersicht**

| Ariba Sourcir                                                    | Company Settings   Klaus Ahmann   Help Center >>    |                     |  |
|------------------------------------------------------------------|-----------------------------------------------------|---------------------|--|
| Go back to Evonik Procurement - TEST Dashboard Desktop File Sync |                                                     |                     |  |
| Console                                                          | Doc449538499 - Supplier registration questionnaire  | 🕼 Pending Approval  |  |
| Event Messages<br>Event Details                                  | You have submitted a response to the questionnaire. |                     |  |
| Response History<br>Response Team                                |                                                     |                     |  |
|                                                                  | All Content                                         |                     |  |
| ▼ Event Contents                                                 | Name 1                                              |                     |  |
| All Content                                                      | ▼ 1 Company information                             |                     |  |
| Company                                                          | 1.1 Company Name                                    | Max Mustermann GmbH |  |
| <ul> <li>information</li> </ul>                                  | 1.2 Street                                          | Musterstraße 1      |  |
| 2 General information                                            | 1.3 Postal Code                                     | 12345               |  |
|                                                                  | 1.4 City                                            | Musterhausen        |  |
|                                                                  | 1.5 Country Code                                    | Germany (DE)        |  |
|                                                                  | 1.6 Region                                          | DEU                 |  |
|                                                                  | ▼ 2 General information                             |                     |  |
|                                                                  | 2.1 Did you do business with Evonik before?         | No                  |  |
|                                                                  | Compose Message                                     |                     |  |

#### Der Registrierungsprozess ist somit für Ihr Unternehmen abgeschlossen.

Im aktuellen Status sehen Sie, ob Ihre Antwort übermittelt und vom Käufer akzeptiert wurde.

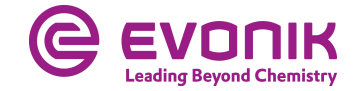

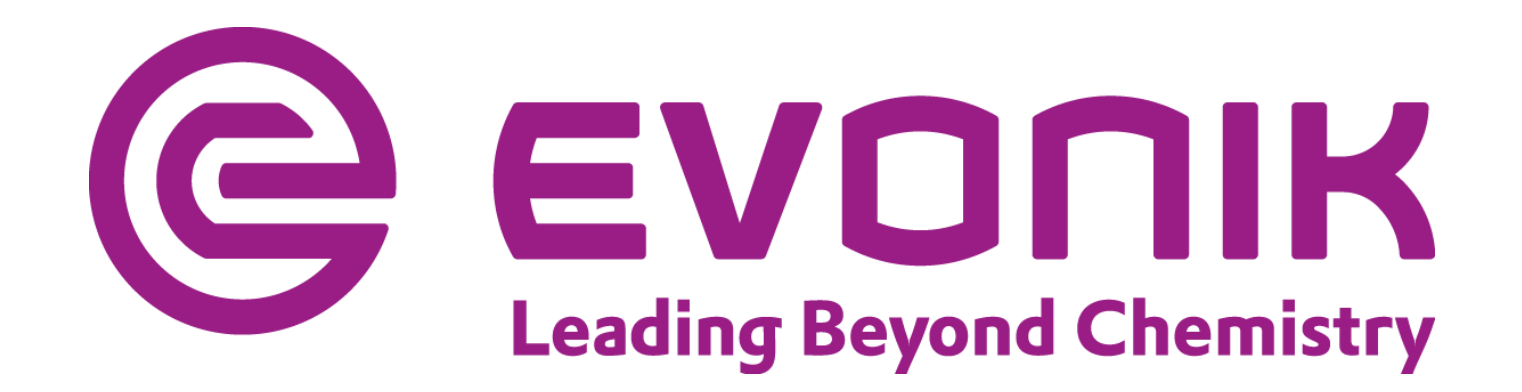